MLBドリームカップ 2018 supported by XEBIO Group エントリーガイド

MLB ドリームカップ 2018 のエントリーには、MYSPORTS ID と teams で出場チームの登録が必要 になります。また本年大会より、全登録メンバーの誓約書への同意が必要になります。こちらのエ ントリーガイドをご覧いただき、大会エントリーおよびメンバー登録を進めてください!

1) 【チーム代表者】MYSPORTS ID を取得(お持ちの方は2にお進みください)

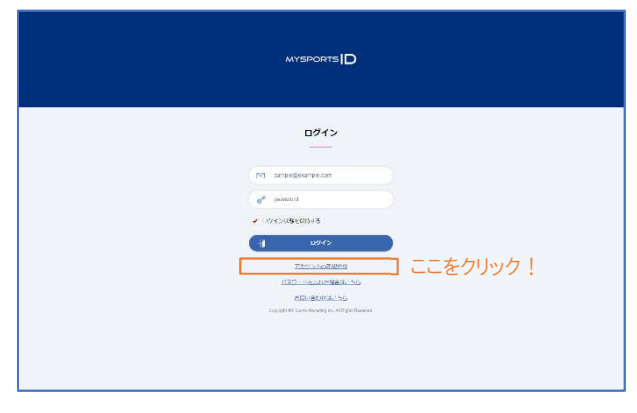

<u>https://mysports-id.com/</u>にアクセス いただき、ログインボタンを押して MYSPORTS ID の「アカウント新規作成」 にお進みください。MYSPORTS ID では 様々なスポーツイベント・サービスを 1 つの ID でお申込みいただけます。MLB ドリームカップ 2018 のご参加には登録 が必須になります。

- 2) 【チーム代表者】team で大会成績管理に使用するチーム登録
  - teams にチームが未登録の場合

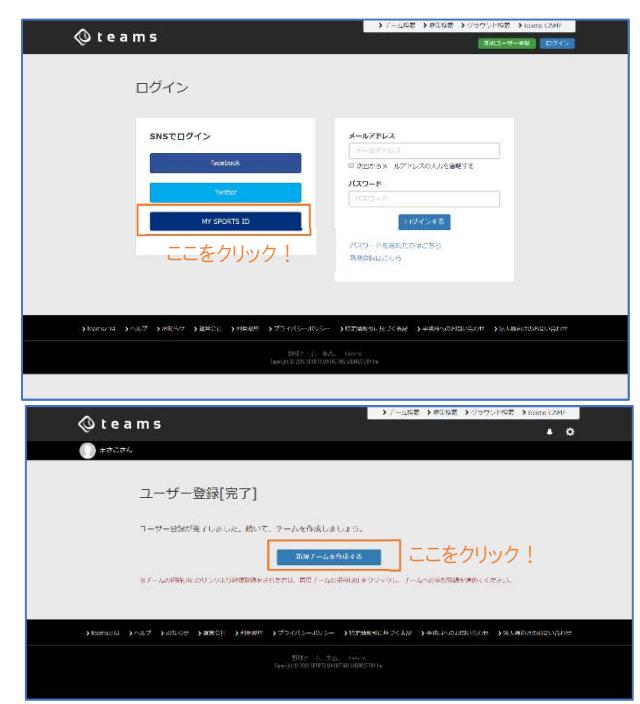

https://teams.one/にアクセスいただき、 ログイン画面より「MYSPORTS D でログ イン」を選択します。teams サービスへの 連携を承認いただくと、teams の新規ユ ーザー登録画面になりますのでユーザ ー登録を進めてください。

ユーザー登録が完了すると、「新規チ ームを作成する」をクリックしていただき、 teams 内に MLB ドリームカップ 2018 で 成績管理をするためのチーム登録を行 います。

| () teams              | ;                                                                        | + 0                                                                                |
|-----------------------|--------------------------------------------------------------------------|------------------------------------------------------------------------------------|
| 30004 v               |                                                                          |                                                                                    |
| 新規チーム作                | 成                                                                        | suumo                                                                              |
| 7-188 <mark>21</mark> | N.8-0-67054-6                                                            | 2月1日 新築一戸建て                                                                        |
| デーム各部カナ 50            | THING BU NANJUND N                                                       | HITELS                                                                             |
| ₹ ΔHP URL 🔠           | /stace/second/com/white                                                  | - 10                                                                               |
|                       | <pre>47 AFADDARSHOTETZEDAL<br/>CEMERADORE ///D. T.S.S.(**_ USECTT)</pre> | 小原岛个                                                                               |
| -                     | 801mu 🕴                                                                  |                                                                                    |
|                       | Pati<br>MEDIT                                                            | 参加チーム受付中!                                                                          |
|                       | <b>B</b> 2                                                               | 2/22/15/10/10/00                                                                   |
| #-488 🔛               | 14.1(#2)                                                                 | + = 44/9                                                                           |
| 7-66-06               | \$387;G#\$316~16                                                         | 人名英林                                                                               |
| +-1704m               | 75-296                                                                   | <ul> <li>RCB / gintl - 人取目 + 32 分<br/>人取用からいるで#10 か</li> <li>オンライン予約受付中</li> </ul> |
| 主なメンバーの形成型            |                                                                          |                                                                                    |

必須項目のチーム名称は MLB ドリーム カップ 2018 のエントリーで使用するチー ム名になります。他の項目を入力し、チ ーム登録を完了してください。 ※新規チーム作成の時に任意で入力していただい た URL がチーム HP の URL になります。 ※チーム登録後、登録メンバー画面になりますが、 こちらは成績管理用に使用します。エントリーでは 使用しませんので、後日登録をお願いいたします。

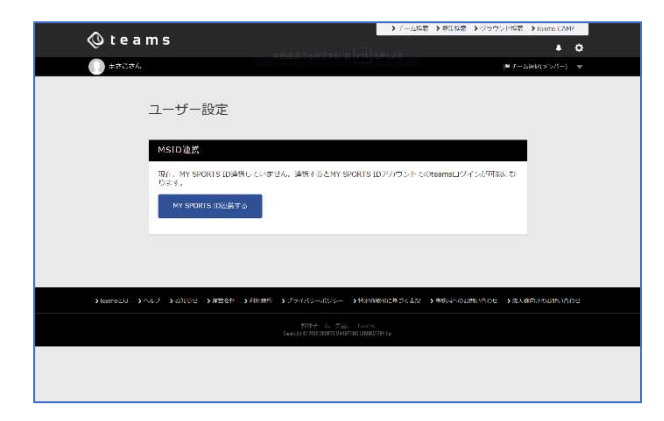

■ teams にチーム登録済みの場合

すでに teams にチームが登録できてい る場合は、1)で登録した MYSPORTS ID と teams ID の連携が必要になります。 teams ICログインした状態で、エントリー ページの「大会エントリー」ボタンを押し ていただきます。

左の画面にあるように「MYSPORTS ID と連携」を押していただき、MYSPORTS Dにログインをし、連携を承認します。

3) 【チーム代表者】MLB ドリームカップ 2018 にエントリー

|                                                                          |                                                                                 |                                                                                                    |                          |            |                                |                                   |                        |               |           | • •       |
|--------------------------------------------------------------------------|---------------------------------------------------------------------------------|----------------------------------------------------------------------------------------------------|--------------------------|------------|--------------------------------|-----------------------------------|------------------------|---------------|-----------|-----------|
| 0 30004                                                                  | Ŧ                                                                               |                                                                                                    |                          |            |                                |                                   |                        | <b>*</b> +-33 | as on the | -) -      |
| -                                                                        | ş                                                                               | C                                                                                                    | Ø                        | -          | MA                             | A                                 | 5-04                   | 0             | ۲         | Ģ         |
| 0 3                                                                      | A                                                                               | 0                                                                                                    |                          |            |                                | -                                 | 54                     |               | 0         | 6         |
| 0 0                                                                      | ۲                                                                               | 0                                                                                                    | 0                        | 2          | A REAL PROPERTY AND            |                                   | 9                      | yulatty       | 2         | e         |
|                                                                          |                                                                                 |                                                                                                    |                          | MLBド       | ノームカ                           | ップ                                |                        |               |           |           |
|                                                                          |                                                                                 |                                                                                                    |                          |            |                                |                                   |                        |               |           |           |
| noru-zavite<br>gestate nor                                               | at a                                                                            | icus, ind<br>iscielosti                                                                                                    | Let 2A(D)<br>Office cost | <i>∓−1</i> | ムエントリー<br>MORT <sup>ONOM</sup> | -<br>Luniuri <b>ae</b> t olenne   | ers to se              | #0%65c        | .4058.    | 724       |
| 20050 100                                                                | SATE<br>GA N                                                                    | ita, ita<br>oxilozita                                                                                                    | iat 18/000               | ÷−1        | AT>FU-                         | LUDE/ ART OWNER                   | ets D-se               | anves:        | .uost.    | THE       |
| 2012/2012/00/00<br>2112/2012/2012<br>MARIANSA ED                         | intro<br>Gr in                                                                  | itas, era<br>oxincenti<br>APRAMI                                                                                                    | Let 194 cost             | F−2        | ATTY-                          | -<br>Lundan der Server            | RTS Direct             | an∀ch:        |           | THE       |
| NOTIONAL OF                                                              |                                                                                 | itta, end<br>oxfection<br>fotoes<br>factor<br>factor                                                                                                    |                          | <b>∓−1</b> | ATXFU-                         | -<br>Lunis f <b>ais 7</b> cierrin | RTS <mark>D</mark> -ve | aD//cs:       | .uose.    | тэга<br>, |
| раталанар<br>Стака так<br>насказак в<br>1349-1971<br>такулар             |                                                                                 | Parties<br>Parties<br>Billion<br>Billion<br>Billio |                          | <b>∓−1</b> |                                | -                                 | ets 13 - d             | 10.70X        | .4058.    | ти:<br>,  |
| атоно ток<br>атоно ток<br>макалар<br>тоно-доуг<br>тоно-доуг<br>атоно ток | 20<br>20<br>20<br>20<br>20<br>20<br>20<br>20<br>20<br>20<br>20<br>20<br>20<br>2 | 03. (54<br>00.16978)<br>00.16978<br>00.169788<br>00.169788<br>00.1697888<br>00.169788<br>00.1697888<br>00.169788<br>00.169788<br>00.169788<br>00.169788<br>00.169788<br>00.169788<br>00.169788<br>00.169788<br>00.169788<br>00.169788<br>00.169788<br>00.1697888<br>00.169788<br>00.169788888<br>00.169788<br>00.16978888<br>00.1697888                                                                                                    |                          | <i>∓−1</i> |                                | -                                 | RTS 12-46              | a0√c5:        | 405%.     | тиа       |

MLB ドリームカップ 2018 のエントリーペ ージでは、teams に登録したチーム名が 選択できます。エントリーエリア、エントリ ーブロックなど必須事項の記入を進め ていただきます。

| x5/(- 🔛       | Alterの中では、1000-100-4・パマージャーボーを見たます。<br>1000-2・10-100-100-100-100-200-200-200-200-200-2 |                       |    |  |  |
|---------------|----------------------------------------------------------------------------------------|-----------------------|----|--|--|
|               | NWS E                                                                                  | Sing (22)             |    |  |  |
|               | ±#6 🔯                                                                                  | 主報告 (カナ) 🛄            |    |  |  |
|               | 8746 🚾                                                                                 | (カナ) <mark>(四)</mark> |    |  |  |
|               | 1874 🚾                                                                                 | 第9条(カナ) 🛄             |    |  |  |
|               | 1976 <mark>22</mark>                                                                   | 976 (97) 🛄            |    |  |  |
|               | H26 🚾                                                                                  | 988 (97) 🛅            |    |  |  |
|               | JI76 🎫                                                                                 | 27年後(Jyナ) 🎦           |    |  |  |
|               | 1176 <b>201</b>                                                                        | 選手各(カナ) 1001          |    |  |  |
|               | 117-6 <b>122</b>                                                                       | 道寺会(カナ) 📶             |    |  |  |
|               | H+4                                                                                    | 1094(197)             |    |  |  |
|               | ards.                                                                                  |                       |    |  |  |
|               | that the                                                                               |                       |    |  |  |
| MLB1_7s-18167 | MRUてくにき。)<br>お単位とのの意味(でください)                                                           |                       | ÷  |  |  |
| MLB3278-63267 | BRUTCETO                                                                               |                       | ų. |  |  |

登録メンバーは選手・監督・コーチ・マネ ージャーを含め最大 28 名になります。 監督・主将も選手兼任で参加すること は可能です。こちらでは必ず本名で登 録をしてください。また、参加者数を含 む登録後の変更はできませんのでご注 意ください。

MLB ユニフォーム希望欄はエントリーし たチームの中から抽選で MLB 全 30 球 団の背番号入りマジェスティックユニフ オームをプレゼントの対象になります。 (当選チームは大会参加時にチームで 着用していただきます)。

4) 【チーム代表者】選手登録用 URL を登録メンバーに送信

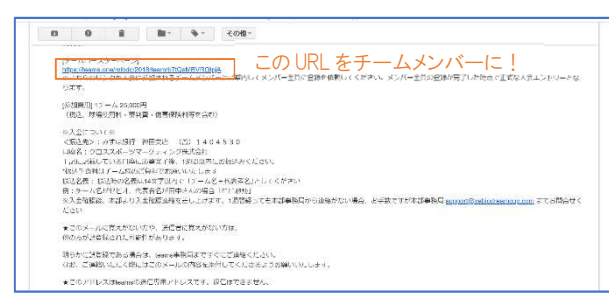

チーム代表者の方がエントリーを完了 すると、登録したメールアドレスにご案内 が配信されます。そのメールの中にある URL を登録したチームメンバーにお伝 えください。また、指定口座へのお振込 をお願いいたします。

5) 【登録メンバー全員】メンバー登録作業を実施

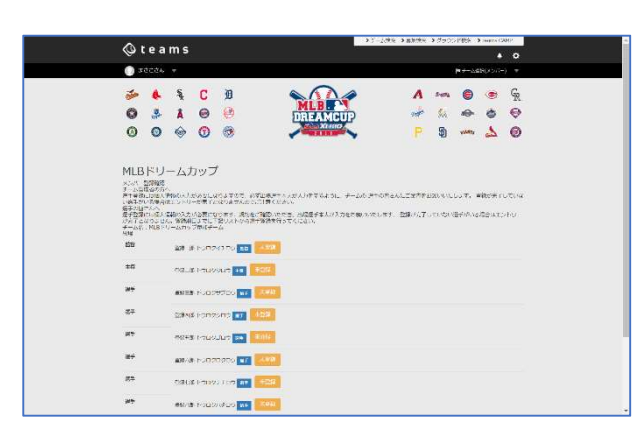

チーム代表者より受け取った URL から 登録選手名脇のオレンジ色の「未登録」 ボタンを押していただきます。

|                                                                                                    |                                                              | 2                                 | M                  | LBET                          |             | - |                    |                   | - | 10                 |
|----------------------------------------------------------------------------------------------------|--------------------------------------------------------------|-----------------------------------|--------------------|-------------------------------|-------------|---|--------------------|-------------------|---|--------------------|
| 0 3 A                                                                                                    |                                                              | Ø                                 | 103                | EAMCUP                        |             | M | 94.                | 49*               |   | Q                  |
| 0 0 0                                                                                                    | 0                                                            | 8                                 | ~                  |                               |             |   | 9                  | \$2403            | 2 | 0                  |
|                                                                                                    |                                                              | Μ                                 | ILBド!              | ノームカ                          | ップ          |   |                    |                   |   |                    |
|                                                                                                    |                                                              |                                   | 選目                 | 情報登録                          |             |   |                    |                   |   |                    |
| 11870-127071128<br>70807277000-1                                                                                    | A SLIE EWICH                                                 | Macamatel Colo<br>Matana a Salata | LIZA U. 7          | Fricketonyme<br>Branzt, JP, F | Keyponts ID |   | 2001.5-0<br>7831/5 | ev. 103<br>U. 007 |   | er Lini<br>Territo |
| Cevic .                                                                                                    |                                                              |                                   |                    |                               |             |   |                    |                   |   |                    |
|                                                                                                    |                                                              |                                   |                    |                               |             |   |                    |                   |   |                    |
| #18 🛄                                                                                                    | 2028                                                         |                                   |                    |                               |             |   |                    |                   |   |                    |
|                                                                                                    | 1469758                                                      | 「日本」してくたち                         | 1912.              |                               |             |   |                    |                   |   |                    |
|                                                                                                    |                                                              |                                   |                    |                               |             |   |                    |                   |   |                    |
| अन्त (b+) 🎫                                                                                                    | F9021                                                        | theo                              |                    |                               |             |   |                    |                   |   |                    |
| が予告(カナ) 🎫                                                                                                    | 1002<br>18472                                                | 970-2<br>-9882-4 < 69             | ¥1.1.              |                               |             |   |                    |                   |   |                    |
| 新平台 (カナ) 1023<br>主張 1023                                                                                            | 1-000<br>10775                                               | +π                                | *1. <sup>1</sup> . |                               |             |   |                    |                   |   |                    |
| 3776 (47) 553<br>199 553                                                                                            | 1000<br>10575<br>81                                          | サカロッ<br>- 田和山 - < パイ              | *L <sup>1</sup> *  |                               |             |   |                    |                   |   | •                  |
| 976 (57) 20<br>29 22<br>28 22                                                                                       | 1000<br>1007<br>1007<br>1007<br>1007<br>1007<br>1007<br>1007 | 775-)<br>-980-4 < 169             | *1/2               |                               |             |   |                    |                   |   | •                  |
| 2776 (27) 55<br>28 53<br>28 5<br>28 5<br>20<br>20<br>20<br>20<br>20<br>20<br>20<br>20<br>20<br>20<br>20<br>20<br>20 | 1-0027<br>368-7780<br>8-7<br>7                               | 770-)<br>-940-) ( 674             | *10.               |                               |             |   |                    |                   |   |                    |
| 976 (57) 55<br>29 55<br>29 55<br>295-1<br>7-1958 55                                                                 | 1-0029<br>563/885<br>847<br>9<br>347<br>347                  | 770-)<br>1980 - K. (197           | *s.).,             |                               |             |   |                    |                   |   | •                  |
| 3746 (b2) 55<br>55 55<br>7844<br>7-04/68 55<br>85535 55                                                             | 1-0029<br>3687850<br>847<br>9<br>165<br>165<br>165           | 770-)<br>-940 - ( 77              | 963 <sub>6</sub>   |                               |             |   |                    |                   |   | •                  |

各登録選手の情報を登録していきます。 選手名は誓約書を提出する必要があ ることから必ず本名でご登録をお願い いたします。登録完了後は変更ができ ませんので入力内容についてはご注意 ください。

 
 →
 ↓
 ↓
 0
 0
 9
 9

 ●
 ↓
 ↓
 ↓
 ↓
 ↓
 ↓
 ↓

 ●
 ↓
 ↓
 ↓
 ↓
 ↓
 ↓
 ↓

 ●
 ↓
 ↓
 ↓
 ↓
 ↓
 ↓
 ↓

 ●
 ↓
 ↓
 ↓
 ↓
 ↓
 ↓
 ↓

 ●
 ↓
 ↓
 ↓
 ↓
 ↓
 ↓
 ↓

 ●
 ↓
 ↓
 ↓
 ↓
 ↓
 ↓
 ↓
 ノルイ ふた気谷 声(の) HLBドレームカップ
 Action
 Action
 Action
 Action
 Action
 Action
 Action
 Action
 Action
 Action
 Action
 Action
 Action
 Action
 Action
 Action
 Action
 Action
 Action
 Action
 Action
 Action
 Action
 Action
 Action
 Action
 Action
 Action
 Action
 Action
 Action
 Action
 Action
 Action
 Action
 Action
 Action
 Action
 Action
 Action
 Action
 Action
 Action
 Action
 Action
 Action
 Action
 Action
 Action
 Action
 Action
 Action
 Action
 Action
 Action
 Action
 Action
 Action
 Action
 Action
 Action
 Action
 Action
 Action
 Action
 Action
 Action
 Action
 Action
 Action
 Action
 Action
 Action
 Action
 Action
 Action
 Action
 Action
 Action
 Action
 Action
 Action
 Action
 Action
 Action
 Action
 Action
 Action
 Action
 Action
 Action
 Action
 Action
 Action
 Action
 Action
 Action
 Action
 Action
 Action
 Action
 Action
 Action
 Action
 Action
 Action
 Action
 Action
 Action
 Action
 Action
 Action
 Action
 Action
 Action
 Action
 Action
 Action
 Action
 Action
 Action
 Action
 Action
 Action
 Action
 Action
 Action
 Action
 Action
 Action
 Action
 Action
 Action
 Action
 Action
 Action
 Action
 Action
 Action
 Action
 Action
 Action
 Action
 Action
 Action
 Action
 Action
 Action
 Action
 Action
 Action
 Action
 Action
 Action
 Action
 Action
 Action
 Action
 Action
 Action
 Action
 Action
 Action
 Action
 Action
 Action
 Action
 Action
 Action
 Action
 Action
 Action
 Action
 Action
 Action
 Action
 Action
 Action
 Action
 Action
 Action
 Action
 Action
 Action
 NI-D HUS HUS TA TA ΞĦ **8**2 -27 2000 - 007700 🖬 🎫 107 elete revolutur 🔤 🎫 \*\* #050 1000<del>11</del>00 🖬 🌆 RUID 100000 00 000

登録完了後は「登録済み」と青いボタン に変更され、以降の登録情報の変更 はできません。また、大会では登録済 み選手でないと参加できませんので、 必ず大会開催までに登録を完了する ようにしてください。